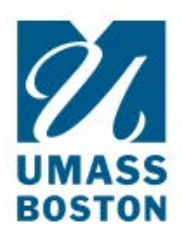

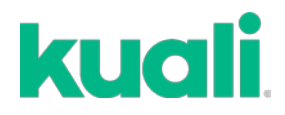

## QUICK GUIDE How to CLOSE an IACUC protocol

If a protocol is completed and no longer needed, or if a replacement protocol has been approved (after 3 years), a PI should submit a **CLOSE REQUEST.** 

1. LOG IN: Go to <u>https://www.umb.edu/orsp/kuali\_research</u> and log in using your NetID and Password. Then navigate to the IACUC Protocols module.

2. Click the **protocol** you wish to close.

3. When you open the protocol select **Request Close** on the right side of the screen. There will be a form to fill out with the number of animals used.

|            | 1         | Amend                     |                |                   |  |   |             |
|------------|-----------|---------------------------|----------------|-------------------|--|---|-------------|
|            |           | Renew                     |                |                   |  |   |             |
|            |           | Renew/Amend               |                |                   |  |   |             |
|            | O         | Admin Attachmer           | nts            |                   |  |   |             |
|            | €         | Request Close             |                |                   |  |   |             |
|            | ÷         | Print                     |                |                   |  |   |             |
|            |           |                           |                |                   |  |   |             |
|            |           |                           |                |                   |  |   |             |
|            |           |                           |                |                   |  |   |             |
| Close Re   | quest     |                           |                |                   |  |   |             |
| nimals U   | sed       |                           |                |                   |  |   |             |
| O Colu     | imns      | + Add Line                |                |                   |  |   |             |
|            |           |                           | SDECIES        |                   |  | _ | NUMBER USED |
|            | +         | Add Info                  | OF LOILO       |                   |  |   | NOMBER 03ED |
|            |           |                           |                |                   |  |   |             |
| During the | e past ye | ar, were there any unexpe | ected problems | or complications? |  |   |             |
| 0          | /es       |                           |                |                   |  |   |             |
| 0          | No        |                           |                |                   |  |   |             |
| <u> </u>   |           |                           |                |                   |  |   |             |
|            |           |                           |                |                   |  |   |             |

5. Once you complete the form, click **Submit** on the right side of your screen.